# SIEMENS

# Istruzioni operative

# RDE100..

RDE100.. – Il cronotermostato consente di mantenere la temperatura desiderata nei periodi impostati. E' possibile mantenere le impostazioni di fabbrica (vedi tabella sotto) o adattare le regolazioni alle proprie esigenze.

|                                                                                                    | 1. Display            |                                                                                                    |              |                                                         |
|----------------------------------------------------------------------------------------------------|-----------------------|----------------------------------------------------------------------------------------------------|--------------|---------------------------------------------------------|
|                                                                                                    |                       | Indica che la batteria deve<br>essere sostituita<br>(solamente con versione<br>alimentata a batteria) | 08:00        | Cifre per ora corrente                                  |
| Image     Image     Image | ڻ<br>ل                | E' attiva la protezione antigelo                                                                      | am<br>pm     | Mattino: modalità 12 ore<br>Pomeriggio: modalità 12 ore |
|                                                                                                    |                       | Impostazione modalità<br>automatica                                                                   | ALL          | Conferma                                                |
|                                                                                                    |                       | Visualizza e configura il<br>programma orario                                                         | °F           | Temperatura ambiente in<br>gradi Fahrenheit             |
|                                                                                                    | *                     | Impostazione modalità<br>comfort                                                                      | °C           | Temperatura ambiente in gradi Celsius                   |
|                                                                                                    | C                     | Impostazione modalità economia                                                                        | -            | Blocco tasti attivato                                   |
|                                                                                                    | mode                  | Uscita                                                                                                | 245          | Display temperatura ambiente, setpoint, etc.            |
|                                                                                                    | ÷Ð                    | Ingresso esterno attivato                                                                             | <u> </u>     | Riscaldamento acceso                                    |
|                                                                                                    |                       | Impostazione setpoint<br>permanente                                                                   | 1234567      | Giorni della settimana<br>1 = Lunedì, 7 = Domenica      |
|                                                                                                    |                       | Impostazione giorno e<br>ora                                                                          | P 6 12 18 24 | Barra programmazione oraria                             |
|                                                                                                    | ([1])                 | Impostazione modalità<br>vacanza                                                                      |              | Temperatura ambiente<br>attuale                         |
| 6 6                                                                                                    |                       |                                                                                                    |              |                                                         |
| +                                                                                                    | 3. Impostazione (set) |                                                                                                    |              |                                                         |
| GER -                                                                                                    | 4. OK                 |                                                                                                    |              |                                                         |
| 1:5.V                                                                                                    | 5. Aumenta valore     |                                                                                                    |              |                                                         |
|                                                                                                    | 6. Diminuisci valore  |                                                                                                    |              |                                                         |
|                                                                                                    | 7. Vano batterie      |                                                                                                    |              |                                                         |

| Valori di fabbrica |                                     |                                      |  |  |  |
|--------------------|-------------------------------------|--------------------------------------|--|--|--|
| Giorno/i           | Modalità comfort<br>(setpoint 20°C) | Modalità economia<br>(setpoint 16°C) |  |  |  |
| Lun (1) Ven (5)    | 6:00 8:00 h - 17:00 22:00 h         | 22:00 6:00 h - 8:00 17:00 h          |  |  |  |
| Sab (6) – Dom (7)  | 7:00 22:00 h                        | 22:00 7:00 h                         |  |  |  |

Qualora le impostazioni di fabbrica sopra riportate non risultino adatte alle proprie esigenze è possibile procedere con l'impostazione manuale dei programmi orari e dei setpoint.

#### Impostazione data e ora.

Procedere come segue:

- Premere set più volte fino a selezionare l'icona orologio 🕔
- Premere ok e l'ora lampeggia per l'impostazione
- Premere + o per cambiare l'ora
- Premere ok per confermare l'ora
- I giorni della settimana lampeggiano, premere + o per selezionare il giorno desiderato (Lun=1 Mar=2 Mer=3 Gio=4 Ven=5 Sab=6 Dom=7)
- Premere ok per salvare il giorno
- Premere mode per uscire o attendere 10s per uscire automaticamente dalla programmazione

→Nota: se durante la programmazione non si preme nessun tasto per più di 10s il display ritorna al punto precedente.

#### Impostazione del programma orario

Il cronotermostato consente di impostare il programma orario in tre modi diversi:

Opzione 1 → Programma orario con selezione individuale dei giorni (programma orario differente per ogni giorno della settimana)

Opzione 2  $\rightarrow$  Programma orario unico per tutti i giorni della settimana

Opzione 3 → Programma orario con selezione 5-2 (programma orario unico per i giorni feriali lun-ven e programma orario unico per il weekend).

#### Opzione 1: Programma orario con selezione individuale dei giorni (parametro P11=0 impostazione di fabbrica).

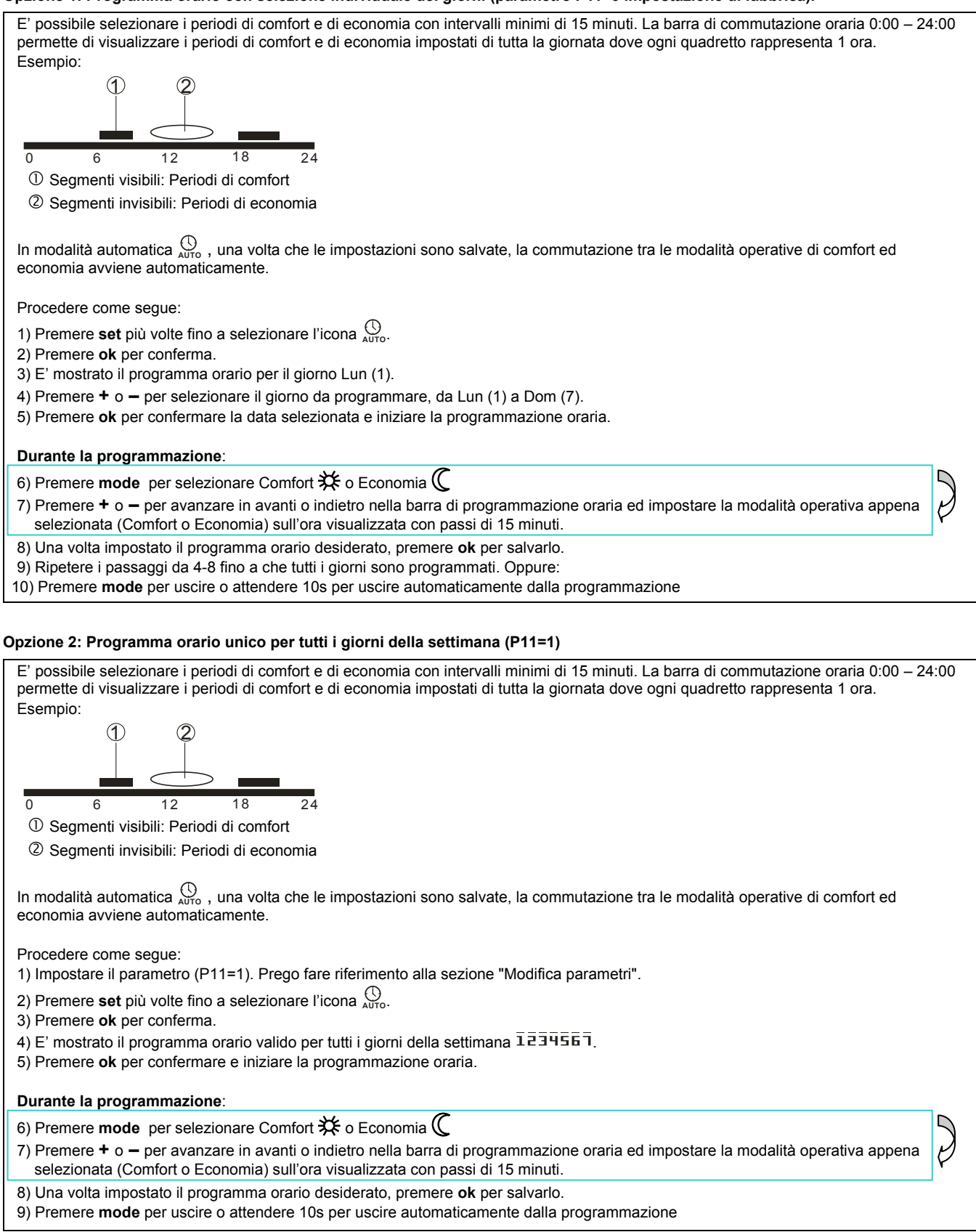

#### Opzione 3: Programma orario con selezione 5-2 (P11=2)

Programma orario con selezione 5-2 (programma orario unico per i giorni feriali lun-ven e programma orario unico per il weekend). E' possibile selezionare i periodi di comfort e di economia con intervalli minimi di 15 minuti. La barra di commutazione oraria 0:00 - 24:00 permette di visualizzare i periodi di comfort e di economia impostati di tutta la giornata dove ogni quadretto rappresenta 1 ora. Esempio 12 18 ① Seamenti visibili: Periodi di comfort ② Segmenti invisibili: Periodi di economia Procedere come segue: 1) Impostare il parametro (P11=2). Prego fare riferimento alla sezione "Modifica parametri". 2) Premere **set** più volte fino a selezionare l'icona 🕚 3) Premere ok per conferma. 4) E' mostrato il programma orario valido per i giorni feriali 12345 5) Premere + o – per selezionare il periodo giorni feriali  $1\overline{2}\overline{3}\overline{4}\overline{5}$  o weekend  $\overline{6}\overline{1}$ . 6) Premere ok per confermare il periodo selezionato e iniziare la programmazione oraria. Durante la programmazione: 7) Premere **mode** per selezionare Comfort 🗱 o Economia 🕻 8) Premere + o - per avanzare in avanti o indietro nella barra di programmazione oraria ed impostare la modalità operativa appena selezionata (Comfort o Economia) sull'ora visualizzata con passi di 15 minuti. 9) Una volta impostato il programma orario desiderato, premere ok per salvarlo. 10) Ripetere eventualmente i passaggi da 5-9 per programmare l'altro periodo (giorni feriali 12345 o weekend 57). Oppure: 11) Premere mode per uscire o attendere 10s per uscire automaticamente dalla programmazione

#### Modifica temporanea setpoint di temperatura ambiente

Premere + o - per aumentare o diminuire il setpoint di temperatura ambiente, con incrementi di 0.5 °C. Procedere come segue:

- Premere + o per cambiare temporaneamente il setpoint attivo al momento. Al primo cambio di modalità operativa sarà ripristinato il valore precedente.
- Premere ok, set o mode per salvare il valore o attendere 10s per salvare ed uscire automaticamente dalla programmazione
- Tramite i parametri P06 e P08 è possibile cambiare i setpoint permanentemente. Vedi sezione "Modifica parametri".

#### Modifica permanente setpoint di temperatura ambiente

- Premere **set** e selezionare
- Premere **ok** per confermare
- Premere **mode** per selezionare una modalità operativa, Comfort 🗱 o Economia 🕻
- Premere + o per cambiare permanentemente il setpoint.
- Premere **ok** per confermare
- Premere mode per uscire o attendere 10s per uscire automaticamente dalla programmazione

## Cambio modalità operativa tra Comfort, Economia, Automatico e Antigelo.

Le modalità operative selezionabili del cronotermostato sono: Comfort 3, Economia (, Automatico  $\frac{()}{AUTO}$  e Antigelo  $\mathbf{U}$ .

La commutazione tra le modalità operative avviene manualmente premendo il pulsante mode.

**Wodalità Comfort** selezionata permanentemente (24 h) con un setpoint di temperatura ambiente di 20 °C (valore di fabbrica). Selezionare questa modalità di funzionamento se si vuole mantenere la temperatura ambiente permanentemente in comfort senza nessun programma orario. E' usata, ad esempio, durante un lungo periodo di occupazione.

**C** Modalità economia selezionata permanentemente (24 h) con un setpoint di temperatura ambiente di 16 °C (valore di fabbrica). Selezionare questa modalità di funzionamento se si vuole mantenere la temperatura ambiente permanentemente in economia senza nessun programma orario. E' usata, ad esempio, durante un lungo periodo di non occupazione.

Modalità automatica è una modalità operativa dove i periodi di Comfort ed Economia si alternano secondo il programma orario impostato.

U Protezione antigelo è una funzione sempre attiva. Quando la temperatura scende al di sotto dei 5°C, automaticamente si attiva il riscaldamento <u>M</u>.

Nota: l'icona della funzione Antigelo può essere visualizzata a display attraverso il parametro P10 (fare riferimento alla sezione "Modifica parametri").

#### Attivare il blocco dei tasti

Premere e tenere premuto il pulsante **mode** per almeno 7 secondi. Sul display compare l'icona 1. Questo attiva il blocco di tutti i tasti. Premere nuovamente il pulsante **mode** per almeno 7 secondi per sbloccare i tasti.

Nota: Il cronotermostato lavora normalmente anche se il blocco dei tasti è attivo, ma non è possibile eseguire nessuna tipologia di comando o impostazione dei dati finché il blocco dei tasti non è disattivato.

#### Impostare la modalità vacanza

In modalità vacanza è possibile impostare un setpoint di temperatura dedicato, per mantenere costante la temperatura ambiente per tutto il periodo di assenza previsto.

- Premere set e selezionare
- Premere ok per conferma
- Premere + o per cambiare il setpoint di temperatura dedicato
- Premere ok per conferma
- Premere + o per impostare il numero dei giorni di vacanza (Nota: 0 = Modalità vacanza OFF)
- Premere ok per salvare il valore
- Quando la modalità vacanza è attivata, sul display compare il simbolo 🛄 insieme al numero dei giorni rimanenti.

Nota: la pressione del tasto mode quando la modalità vacanza è attiva, ne determina la disattivazione (il simbolo 🕮 scompare).

# Simbolo batteria scarica 🗂 sul display.

#### (Solo per versioni alimentate a batteria)

Quando sul display appare il simbolo 💷 le batterie sono scariche. Sostituirle con due nuove batterie alkaline del tipo AAA (ministilo). Procedere come segue:

- Acquistare 2 batterie alkaline ministilo tipo AAA
- Rimuovere il vano delle batterie, togliere le batterie scariche ed, entro 1,5 minuti, sostituirle con quelle nuove. Richiudere il vano delle batterie.
- Assicurarsi che le batterie scariche vengano correttamente smaltite secondo le normative vigenti

#### N Consigli per risparmiare energia senza rinunciare al comfort

Mantenere in modo automatico (Auto) durante il periodo di riscaldamento impostando la programmazione oraria in base alle proprie esigenze.

## Modifica parametri di controllo.

I parametri di controllo riportati nella tabella sotto consentono di attivare alcune utili funzionalità come ad esempio la calibrazione della sonda di temperatura, il blocco dei setpoint, la limitazione della temperatura ecc.

Per la modifica dei parametri di controllo, procedere come segue:

- Premere + e contemporaneamente per almeno 5 secondi
- Dopo averli rilasciati sul display apparirà "P01"
- Premere + e per scorrere i parametri che devono essere modificati (vedi lista parametri di controllo)
- Premere **ok** per selezionare il parametro visualizzato
- Premere + o per modificare il valore
- Premere ok per confermare il valore modificato
- Premere **mode** per uscire dai parametri senza salvarli o attendere per uscire automaticamente dal programma

## Lista parametri di controllo

| -              |                                        |                                                                                                    |  |  |
|----------------|----------------------------------------|----------------------------------------------------------------------------------------------------|--|--|
| Para-<br>metro | Descrizione                            | Valori di impostazioni (di fabbrica)                                                                                  |  |  |
| P01            | Formato ora                            | 1 = 24:00 ore (impostazione di fabbrica)<br>2 = 12:00 AM/PM                                                           |  |  |
| P02            | Unità di misura in °C<br>o °F          | 1 = °C (impostazione di fabbrica)<br>2 = °F                                                                           |  |  |
| P03            | Temperatura<br>visualizzata a display  | 1 = Temperatura ambiente (impostazione<br>di fabbrica)<br>2 = Setpoint                                                |  |  |
| P04            | Calibrazione sensore<br>di temperatura | -3+3 °C con passi di 0.5 °C<br>impostazione di fabbrica: 0 °C                                                         |  |  |
| P06            | Setpoint di comfort<br>bloccato        | 0 = OFF (impostazione di fabbrica)<br>1 = ON → Bloccato, se volete impostare<br>un setpoint di temperatura permanente |  |  |
| P08            | Setpoint di economia<br>bloccato       | 0 = OFF (impostazione di fabbrica)<br>1 = ON → Bloccato, se volete impostare<br>un setpoint di temperatura permanente |  |  |

|   | P09 | Buzzer (cicalino)                                                                                                    | 0 = OFF<br>1 = ON (impostazione di fabbrica)                                                                                                    |  |  |
|---|-----|----------------------------------------------------------------------------------------------------|----------------------------------------------------------------------------------------------------|--|--|
| Ì | P10 | Mostra l'icona di<br>protezione antigelo                                                                                                    | 0 = OFF (impostazione di fabbrica)<br>1 = ON                                                                                                    |  |  |
|   | P11 | Tipo di<br>programmazione<br>oraria automatica                                                                                                    | <ul> <li>0 = selezione individuale dei giorni:<br/>programma orario differente per ogni<br/>giorno della settimana (impostazione di<br/>fabbrica)</li> <li>1 = Programma orario unico per tutti i<br/>giorni della settimana</li> <li>2 = Programma orario con selezione 5-2<br/>(programma orario unico per i giorni<br/>feriali lun-ven e programma orario unico<br/>per il weekend)</li> </ul> |  |  |
|   | P12 | Avvio periodico<br>pompa di circolazione                                                                                                    | 0 = OFF (Impostazione di fabbrica)<br>1 = ON                                                                                                    |  |  |
|   | P14 | Ingresso esterno X1<br>(solo per RDE100.1)                                                                                                    | 0 = Nessun ingresso<br>1 = Sensore esterno                                                                                                    |  |  |
| H | DAE | Lizzitaziana                                                                                                    | 2 - Ingresso digitale                                                                                                    |  |  |
|   | P15 | temperatura (solo per<br>RDE100.1)                                                                                                    | 1 = ON                                                                                                    |  |  |
|   | P16 | Massima limitazione<br>temperatura per<br>riscaldamento<br>pannelli a pavimento<br>(solo per RDE100.1)                                                           | 3560 °C, con passi di 1 °C                                                                                                    |  |  |
| Ц | P17 | Contatto finestra<br>futuro (solo per RDE<br>100.1)                                                                                                    | 0 = Contatto normalmente aperto<br>(impostazione di fabbrica)<br>1 = Contatto normalmente chiuso                                                                                                    |  |  |
|   | P21 | Tempo di aggiorna-<br>mento touchpad<br>(Solo per RDE100.1)<br>Nota: un tempo di<br>aggiornamento più<br>breve comporta un<br>maggior consumo<br>delle batterie. | 0.2 = 0.25 s<br>0.5 = 0.5 s<br>1.0 = 1.0 s (impostazione di fabbrica)<br>1.5 = 1.5 s                                                                                                    |  |  |
|   | P22 | Ripristino<br>impostazioni di<br>fabbrica                                                                                                    | 0 = OFF (impostazione di fabbrica)<br>1 = Attivazione ripristino                                                                                                    |  |  |
|   | P23 | Versione software                                                                                                    | Solo lettura                                                                                                    |  |  |